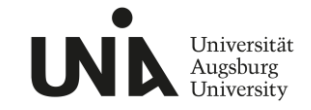

## Registrierung

Bevor Sie verfügbare Termine im Buchungsportal einsehen und reservieren können, ist eine Registrierung erforderlich. Dieses Nutzerkonto können Sie unbegrenzt lang nutzen, um Termine im Schülerlabor zu vereinbaren.

- 1. Für die Registrierung klicken Sie auf folgenden Link: <u>https://moodle.amu.uni-augsburg.de/login/index.php</u>
- 2. Klicken Sie auf "Neues Nutzerkonto anlegen" und geben Sie dort einen Nutzernamen, ein Passwort, sowie Ihre E-Mail-Adresse und Ihren Namen an. (Wichtig: Die hier hinterlegte E-Mail-Adresse wird für die Buchungsbestätigung verwendet.)

| Anmeldename oder E-Mail          Anmeldename oder E-Mail         Kernwort         Iogin         Kennwort vergester         Neu auf dieser Webseite?         For ool anlegen         Kurse können für Gäste geöffnet sein.         Anmelden äls Gast         Cockie-Hinneet                                                                                                    |                  |                                                                              | Neues Nutzerkonto                                                                                                    |
|----------------------------------------------------------------------------------------------------|------------------|------------------------------------------------------------------------------|----------------------------------------------------------------------------------------------------|
| Kernword   Anmeldename oder E-Mail   Kernword   Login   Remot vergesen?   Neu auf dieser Webselte?   Far den vollen Zugriff auf die Website brauchen Sie ein Nutzerkonto.   Neuse Konto anlegen   Kurse können für Gäste geöffnet sein.   Anmelden lin Gast   Cockie-Hinweis                                                                                                    |                  | •                                                                            | Anmeldename 0                                                                                                    |
| Anmeldename oder E-Mail   Kennwort   Login   Kennwort vergessen?   Neu auf dieser Webseite?   Für den vollen Zupfit auf die Website brauchen Sie ein Nutzerkonto.   Neuess Konto anlegen   Kurse können für Gäste geöffnet sein.   Anmelden als Gast   Cookie-Hinneris                                                                                                    | U                | Universität Augsburg<br>Anwenderzentrum Material-<br>und Umweltforschung     | Kennwortregeln;<br>mindesten 8 Zeichen, 1 Ziffer(n), 1 Kleinbuchstabe(n), 1 Großbuchstabe<br>1 Sonderzeichen; z.B. *, o det # |
| Kennwort   Login   Kennwort vergessen?   Neu auf dieser Webseite?   Fix den vollen Zugriff auf die Webste brauchen Sie ein Nutzerkonto.   Neues Konto anlegen   Kurse können für Gäste geöffnet sein.   Anmelden als Gast   Cookie-Hinweis     Tocokie-Hinweis                                                                                                    | Anm              | eldename oder E-Mail                                                         | Kennwort 0                                                                                                    |
| Login         Kennwort vergessen?         Neu auf dieser Webseite?         Fur den vollen Zuguff auf die Website brauchen Sie ein Nutzerkonto.         Neues Konto anlegen         Kurse können für Gäste geöffnet sein.         Anmelden als Gast         Cookie-Hinweis                                                                                                    | Kenn             | wort                                                                         | E-Mail-Adresse 🕒                                                                                                    |
| Neu auf dieser Webseite?         Für den vollen Zugriff auf die Website brauchen Sie ein Nutzerkonto.         Neues Konto anlegen         Kurse können für Gäste geöffnet sein.         Anmelden als Gast         Cookie-Hinweis         Vename in Stateschen         Image: State Stateschen         Image: State Stateschen         Image: Stateschen         Image: Stateschen <td< td=""><td>Logii<br/>Kennwor</td><td>t vergessen?</td><td>E-Mail-Adresse (wiederholen) 0</td></td<> | Logii<br>Kennwor | t vergessen?                                                                 | E-Mail-Adresse (wiederholen) 0                                                                                                |
| Für den vollen Zugniff auf die Website brauchen Sie ein Nutzerkonto.         Neues Konto anlegen         Kurse können für Gäste geöffnet sein.         Anmeiden als Gast         Cookie-Hinweis                                                                                                    | Neu a            | uf dieser Webseite?                                                          | Vorname O                                                                                                    |
| Kurse können für Gäste geöffnet sein.<br>Anmelden als Gast<br>Cockie-Hinweis<br>Kerse können für Gäste geöffnet sein.<br>Lad<br>Dechatbland<br>Revers Käznehonto anlage<br>Abbrechen                                                                                                    | Für den v        | ollen Zugriff auf die Website brauchen Sie ein Nutzerkonto.<br>Konto anlegen | Nachname 0                                                                                                    |
| Anmelden als Gast Land Deutschland  Cookle-Hinweis Neues Nutzerkonto anlegen Abbrechen                                                                                                    | Kurse            | können für Gäste geöffnet sein.                                              | Stadt                                                                                                    |
| Cookie-Hinweis Rutzekonto svidyom Abbrechen                                                                                                    | Anmel            | sen als Gast                                                                 | Land                                                                                                    |
| Neues Nutzerkonto anlegen Abbrechen                                                                                                    | Cookie           | -Hinweis                                                                     | Deutschland                                                                                                    |
| construction                                                                                                    |                  |                                                                              | Neues Nutzerkonto anlegen Abbrechen                                                                                           |

- 3. Nachdem Sie die Anmeldung durch die Schaltfläche "Neues Nutzerkonto anlegen" abgeschlossen haben, erhalten Sie eine automatische E-Mail mit der Bitte die Registrierung durch einen Link zu bestätigen. Melden Sie sich hierfür in Ihrem E-Mail-Account an und bestätigen Sie die Registrierung.
- 4. Sobald Sie diesen Link angeklickt haben werden Sie automatisch zum Buchungsportal weitergeleitet.
- 5. Klicken Sie hier auf "Weiter".
- 6. Auf der folgenden Seite gelangen Sie durch die Schaltfläche "Einschreiben" zum Buchungsportal mit dem Titel "Anmeldung DLR\_School\_Lab Uni Augsburg".

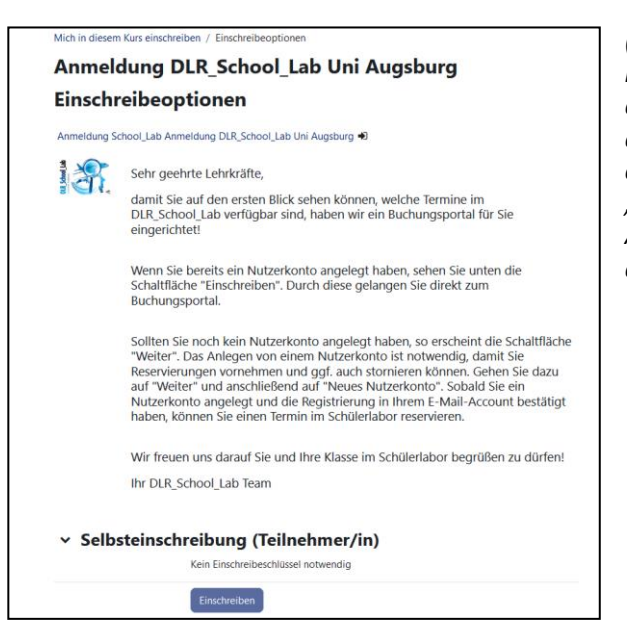

(Hinweis: Sollte sich bei Ihnen diese Ansicht nicht automatisch öffnen, so klicken Sie in der Menüleiste links oben auf "Startseite", anschließend in der Kachel Kursbereiche auf "Buchungsportal" und dort auf "Anmeldung DLR\_School\_Lab Uni Augsburg". So gelangen Sie zur dargestellten Ansicht.)

Anleitung Buchungsportal DLR\_School\_Lab Uni Augsburg **DLR School Lab** Universität Augsburg

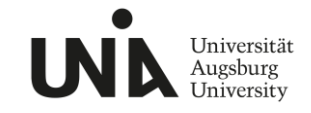

# Terminbuchung

- 1. Die Registrierung und Einschreibung müssen Sie nur einmalig vornehmen. Anschließend werden Sie nach dem Einloggen direkt zum Buchungsportal gelangen.
- 2. Im Buchungsportal können Sie alle verfügbaren Zeitfenster für das aktuelle Schuljahr einsehen. Die Zeitfenster sind in Vormittags- und Nachmittagstermine eingeteilt, achten Sie auf die Start- und Endzeit der Zeitfenster. Sollten Sie einen späteren Beginn oder ein späteres Ende wünschen, so können Sie das im nächsten Schritt angeben. (Hinweis: Termine für das folgende Schuljahr werden Anfang Juni freigeschaltet.)

| Schülerlabortermin reservieren<br>Verfügbare Zeitfenster<br>Die folgende Übericht zeit alle verfügbaren Zeitfenster für einen Termin, Wählen Sie Ihren Termin, indem Sie auf den entsprechenden Button "Zeitfenster buchen" klicken. Wenn Sie eine Änderung vornehmen möchten, können Sie diese Seite erneut besuchen.<br>Sie können 5 Termine in diesem Planer buchen. |       |       |                         |            |                |               |                    |
|----------------------------------------------------------------------------------------------------|-------|-------|-------------------------|------------|----------------|---------------|--------------------|
| Datum                                                                                                    | Start | Ende  | Ort                     | Kommentare | Trainer/in     | Gruppentermin |                    |
| Dienstag, 10. Januar 2023                                                                                                    | 12:30 | 16:00 | DLR_School_Lab Augsburg |            | DLR School_Lab | Nein          | Zeitfenster buchen |
| Mittwoch, 11. Januar 2023                                                                                                    | 08:30 | 12:00 | DLR_School_Lab Augsburg |            | DLR School_Lab | Nein          | Zeitfenster buchen |
|                                                                                                    | 12:30 | 16:00 | DLR_School_Lab Augsburg |            | DLR School_Lab | Nein          | Zeitfenster buchen |
| Dienstag, 17. Januar 2023                                                                                                    | 12:30 | 16:00 | DLR_School_Lab Augsburg |            | DLR School_Lab | Nein          | Zeitfenster buchen |
| Mittwoch, 18. Januar 2023                                                                                                    | 08:30 | 12:00 | DLR_School_Lab Augsburg |            | DLR School_Lab | Nein          | Zeitfenster buchen |

3. Sobald Sie ein passendes Zeitfenster gefunden haben, klicken Sie auf "Zeitfenster buchen"

| Zeitfenster bu    | Zeitfenster buchen                                                                                                    |  |  |  |  |  |  |
|-------------------|----------------------------------------------------------------------------------------------------|--|--|--|--|--|--|
|                   |                                                                                                    |  |  |  |  |  |  |
| Datum und Zeit    | Diversing 10 Januar 2023 (123) - 1650                                                                                                    |  |  |  |  |  |  |
| Tainer/in         | D.f. Schwig, Jab                                                                                                    |  |  |  |  |  |  |
| Ort               | D.G.Scienci, Lin Aughung                                                                                                    |  |  |  |  |  |  |
| Buchungsanleitung | 1. Kites för att Buforgefrender volatiltelig av - Ponnted<br>2. Senters för det Buforgefrender att<br>3. Senters för det Buforgefrender att<br>4. Senters för det Buforg varis helms dar att Buforgefrende Buforgefrenderformenden<br>5. Senters en det Buforg varis helms dar att Buforgefrende Buforgefrenderformenden<br>5. Senters en det Buforgefrende Buforgefrende |  |  |  |  |  |  |
|                   | Schwargere halm kniem Zuftig zur Luber fente Schuhmerk und lange Hosen sind unbedrugt notwardig. Offense Haare missaan zusammengebunden werden. Kinntliche Izuz, Lenge Fingersäget sind zu vermiden, ansonten bieten die Handschule kniem sicheren Schutz.                                                                                                    |  |  |  |  |  |  |
|                   | Die Autochsplicht obligt stretigenen untervertie<br>Wahren binnergeneersen eine Schuler hier het eine der andere Sein zummenneten in gieren Deismert hier als Destend                                                                                                    |  |  |  |  |  |  |
|                   |                                                                                                    |  |  |  |  |  |  |
| Dunien hochladen  | In     In                 |  |  |  |  |  |  |
| • notwendig       | Buchung beidagen Attornhen                                                                                                    |  |  |  |  |  |  |

- 4. Um die Buchung abzuschließen, folgen Sie der Buchungsanleitung.
- 5. Laden Sie das Buchungsformular herunter und füllen Sie dieses aus. Bausteinwünsche können Sie gerne in das Mitteilungsfeld im Buchungsformular eintragen. Wir bemühen uns Ihre Wünsche in unserer Planung zu berücksichtigen. Speichern Sie das Buchungsformular lokal auf Ihrem Rechner ab.
- 6. Das vollständig ausgefüllte Buchungsformular müssen Sie im dafür vorgesehenen Bereich (blauer Pfeil) hochladen.
- 7. Anschließend bestätigen Sie verbindlich die Buchung durch die Schaltfläche "Buchung bestätigen". Wir werden über Ihre Buchung informiert und bereiten alles für den Besuch im Schülerlabor vor.
- 8. Bei Fragen können Sie uns gerne kontaktieren: dlr\_school\_lab@amu.uni-augsburg.de

DLR School Lab Universität Augsburg

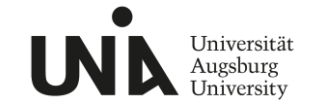

# FAQ

### Ich komme nicht weiter, wer kann mir helfen?

Wir helfen bei Fragen und Problemen gerne weiter. Schreiben Sie uns eine E-Mail (<u>dlr school lab@amu.uni-augsburg.de</u>) oder rufen Sie uns an (0821 598 3593)

#### Wie viele Termine kann ich buchen?

Sie können bis zu fünf Termine in der Zukunft buchen. Sobald ein Termin stattgefunden hat, können Sie einen weiteren Termin buchen. Buchen Sie bitte nur Termine, die Sie auch wirklich wahrnehmen möchten.

### Muss ich nach der Buchung noch etwas tun?

Sollten sich nach der Durchsicht des Buchungsformulares Fragen zu Ihrer Buchung ergeben, kontaktieren wir Sie unter der angegebenen E-Mail-Adresse. Wenn Sie ein Programm, z.B. für die Benachrichtigung der Eltern, benötigen, schreiben Sie uns bitte eine E-Mail. Wir senden Ihnen im Anschluss ein Programm zu.

#### Kann ich Termine stornieren?

Nach der Buchung sehen Sie die von Ihnen gebuchten Termine zusammengefasst in einem Abschnitt. Dort gibt es auch die Möglichkeit eine Buchung über die Schaltfläche "Buchung abbrechen" zu stornieren. Nach dem Betätigen der Schaltfläche erhalten Sie eine Stornierungsbestätigung per E-Mail.